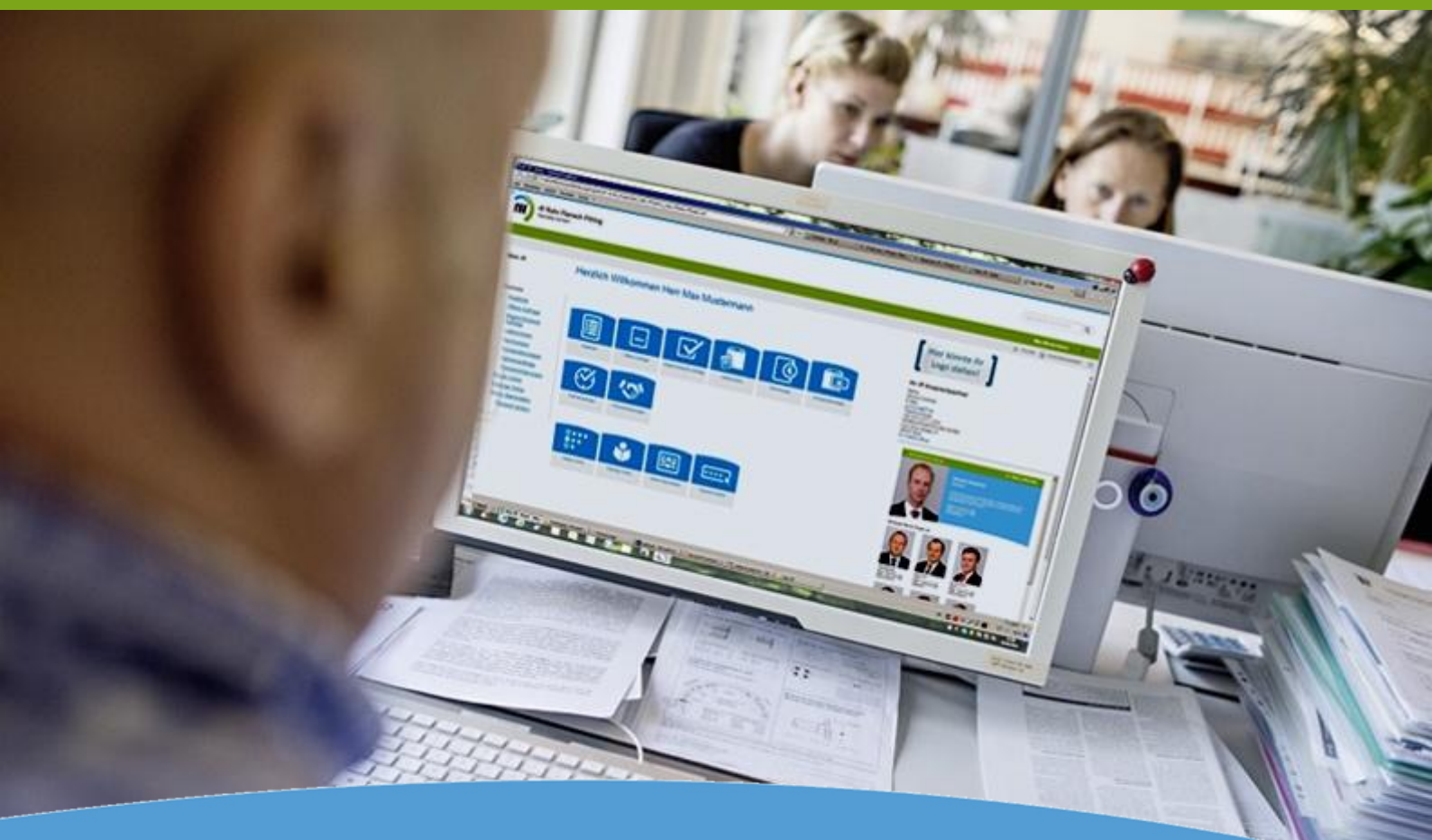

## **Onlineportal "mein rff"** Bedienungsanleitung 04-2018

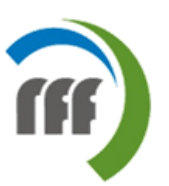

rff Rohr Flansch Fitting Handels GmbH Mit unserem Online-Portal "mein rff" verfolgen Sie Ihre Geschäftsvorgänge bequem im Internet. Sie haben jederzeit Zugriff auf Ihre Aufträge und Rahmenaufträge, können Lieferschein- und Rechnungskopien drucken sowie zahlreiche Onlinetools nutzen.

Technisch einwandfreie Prozesse und optimale Abläufe sind permanente Aufgaben zur Kostenreduzierung. Mit **"mein rff"** helfen wir Ihnen, diesem Ziel näher zu kommen.

Sie haben von jedem Ort der Erde – wenn ein Internetzugang vorhanden ist – die Möglichkeit, sich auf unserer Homepage Ihre Aufträge anzusehen. Dazu brauchen Sie keine weitere Software zu installieren.

Sie können den Status Ihrer Bestellungen ermitteln und Liefertermine überwachen bevor die Ware bei Ihnen eintrifft. Selbstverständlich steht Ihnen dieser Service auch für Lieferscheine, Rechnungen zur Verfügung.

Perfekt abgerundet wird dieser Service von der Möglichkeit, die Atteste für gelieferte Artikel anzusehen, als PDF-Datei zu speichern oder zu drucken.

#### Für weitere Informationen nehmen Sie bitte Kontakt mit uns auf

Telefon+49 421 8771 1000E-Mailhelpdesk@rff.de

#### Ihre Vorteile

Zugriff ohne weitere Software
Verfügbarkeit 24/7
Alles auf einen Blick
Daten in Echtzeit aus unserem ERP-System
Historie aller Aufträge
Kostenloser Zugang
www.rff.de

## Anleitung zum Onlineportal "mein rff"

Das Online-Kundenportal "mein rff" ist ein kostenloser IT-Service, der es Ihnen ermöglicht, jederzeit und überall online auf Ihre Aufträge und Dokumente zuzugreifen.

Damit Sie diesen Service nutzen können, benötigen Sie zunächst Zugangsdaten, die aus einem Benutzernamen und einem Kennwort bestehen. Diese Login-Daten stellen wir Ihnen auf Wunsch gerne zur Verfügung.

#### Durch die Vergabe individueller Benutzerkonten mit verschiedenen Zugriffsrechten ist keine Weitergabe der Zugangsdaten mehr erforderlich.

Diese Bedienungsanleitung informiert Sie über die Vielzahl an Möglichkeiten, die Ihnen dieses Portal bietet. Desweiteren wird Ihnen die Handhabung in Wort und Bild anschaulich erklärt.

## Hier alle Funktionen im Überblick

- 1. Einloggen
- 2. Startseite
  - a. Angebote
  - b. Offene Aufträge
  - c. Abgeschlossene Aufträge
  - d. Lieferscheine
  - e. Rechnungen
  - f. Rahmenaufträge
  - g. Konsignationslager
  - h. Preisvereinbarungen
- 3. Atteste Online
- 4. Kataloge Online
- 5. Meine Stammdaten
  - a. Passwort ändern

## 1. Einloggen

Der Zugang zum Portal erfolgt über unsere Homepage <u>www.rff.de</u>. Auf der rechten Seiten finden Sie den Zugang zum Portal **"mein rff"** 

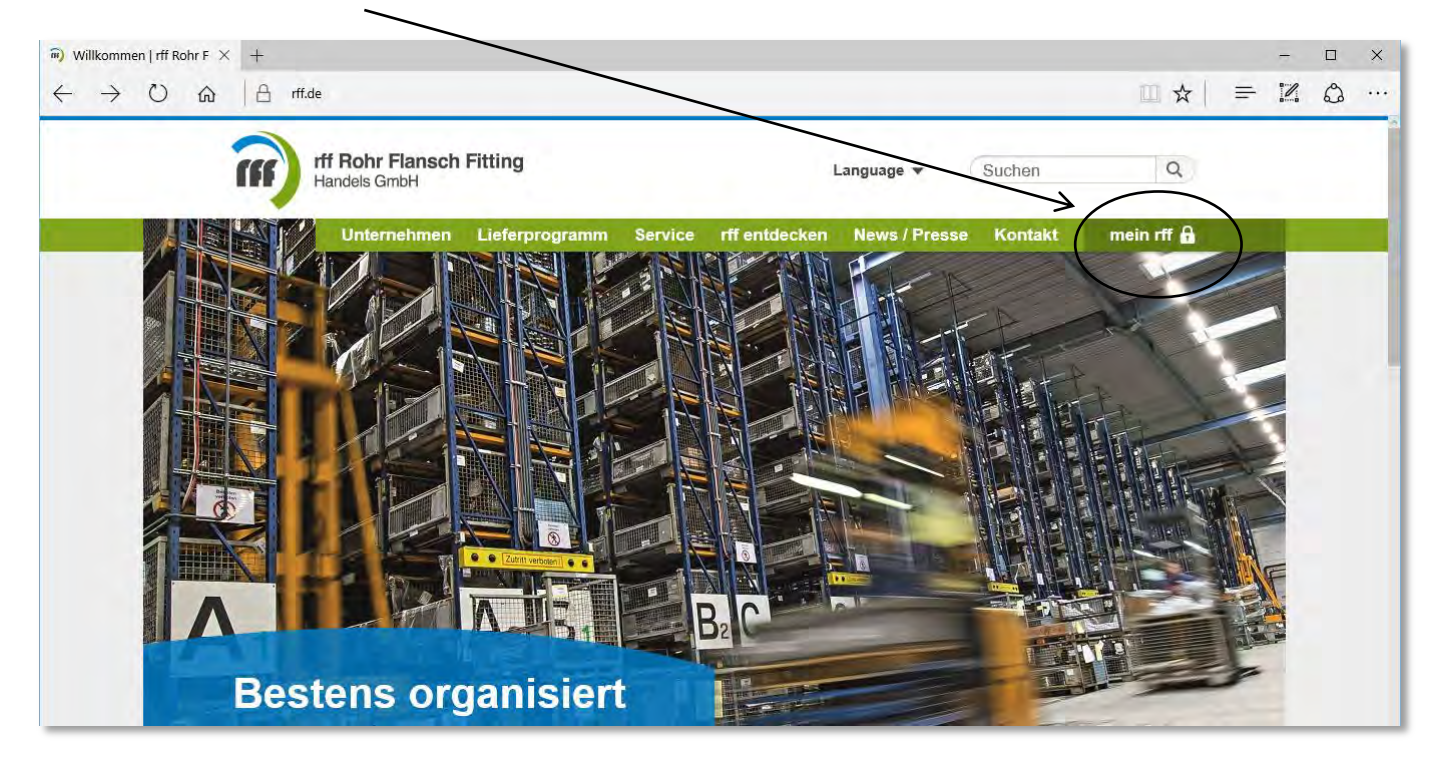

#### 1. Einloggen

a. Passwort eingeben / vergessen

| rff R<br>Hand                                                                                                    | ohr Flansch Fitting<br>els GmbH                                                                                                    |
|----------------------------------------------------------------------------------------------------|----------------------------------------------------------------------------------------------------|
| Bitte loggen Sie sich ein,                                                                                       | um das Portal nutzen zu können.                                                                                                    |
| Benutzername:                                                                                                    |                                                                                                    |
| Kennwort:                                                                                                    | Anmelden                                                                                                    |
| Passwort vergessen? Hier<br>Windows Login                                                                        | können Sie ein neues Passwort anfordern.                                                                                                    |
| Noch nicht registriert? So<br>können, müssen Sie sich<br>diesen Service registriere<br>erst nach Prüfung Ihrer D | einfach geht's: Um "mein rff" nutzen zu<br>nur als User über das Anmeldeformular für<br>n. Bitte beachten Sie, dass wir den Zugang<br>aten freischalten können. |
|                                                                                                    |                                                                                                    |

Über das Dialogfeld werden Sie aufgefordert sich anzumelden. Hierzu verwenden Sie bei der ersten Anmeldung bitte die Zugangsdaten, die wir Ihnen zuvor per E-Mail mitgeteilt haben. Bestätigen Sie im Anschluss die Eingabe mit "Anmelden".

Sie haben Ihr Passwort vergessen? Dann können Sie hier unter Angabe des bekannten Benutzernamens ein **neues Passwort** anfordern. Sie erhalten anschließend eine Bestätigung mit einem neuen Initialkennwort. Die Mail wird an die hinterlegte Mailadresse gesendet.

**Tipp:** Erhöhen Sie die IT-Sicherheit und ändern Sie das automatisch generierte Passwort im Menüpunkt "Passwort ändern". Weitere Informationen hierzu finden Sie auf Seite 14.

## 1. Mein rff / Startseite

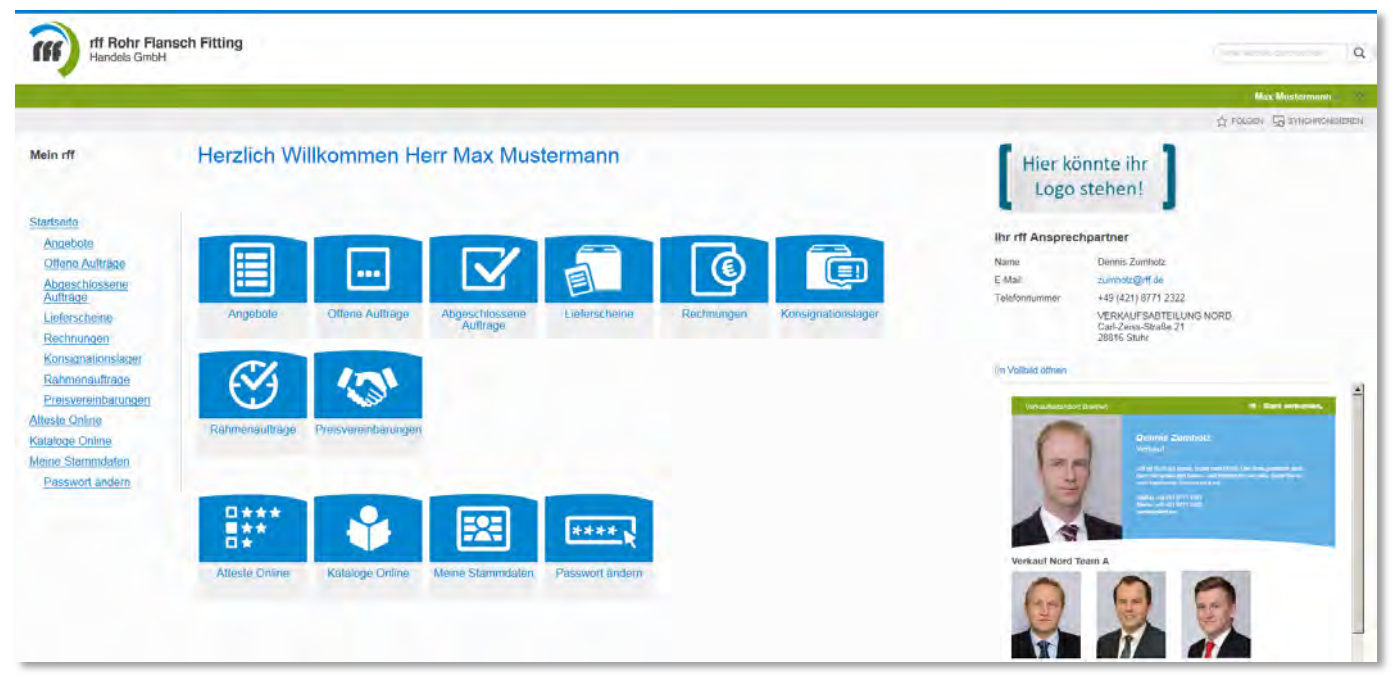

Nachdem Sie sich angemeldet haben befinden Sie sich auf der Startseite. Auf der linken Seite stehen Ihnen Ihre Menüpunkte zur Auswahl. Rechts sehen Sie die Kontaktdaten Ihres Ansprechpartners im Verkauf. Wenn sie uns Ihr Firmenlogo zur Verfügung stellen, kann es hier ebenfalls angezeigt werden.

## 2. Verkauf

#### a. Angebote

| ff Rohr Flan.<br>Handels GmbH                                                                   | sch Fitting                                   |                         |                |                  |                           | Q                            |
|-------------------------------------------------------------------------------------------------|-----------------------------------------------|-------------------------|----------------|------------------|---------------------------|------------------------------|
|                                                                                                 | -                                             |                         |                |                  |                           | Max Mustermann               |
| Mein rff<br>Angebote                                                                            |                                               |                         |                |                  |                           | ☆ rousen                     |
| Startsoito<br>Angebote                                                                          | 25 -> Einträge anzeigen<br>rff-Auftragsnummer | Kunden/eferenz.         | *Auftragadatum | Liefening an Ort | Lieferung an Name         | Suchen Nettobetrag           |
| Offene Auftrage<br>Abgeschlossene Aufträge                                                      | 96110872                                      | Projekt BV 2022 / 0815F | 23.03.2018     | Leck             | Mustemahr GmbH & Co. KG   | 830.95                       |
| Lioferschuine                                                                                   | 98110873                                      | Projekt BV 2023 / 0815G | 23.03.2018     | Sprakebull       | Musterrohr GmbH & Co. KG  | 891,00                       |
| Rechnungen                                                                                      | 90110870                                      | Projekt BV 2020 / 0815C | 01 03 2018     | Wyk aut Föhr     | Musterrohr GmbH & Co. KG. | 560.30                       |
| Rahmanauftran                                                                                   | 96110871                                      | Projekt BV 2021 / 0815E | 01.02.2018     | Leck             | Musterrohr GmbH & Co. KG  | 277,85                       |
| Preiswereinbarungen<br>Atteste Online<br>Kataloge Online<br>Meine Stammdaten<br>Passwort ändern | 1 bis 4 von 4 Eintrlagen                      |                         |                |                  |                           | Ende Zurück 1 Nachste Letzte |

In der Übersicht können Sie innerhalb Ihrer Angebote nach Dokumenten suchen und diese aufrufen. Anhand der angezeigten Eingabefelder filtern Sie zielgerichtet, um schnell das gesuchte Dokument zu finden.

Tipp: Nutzen Sie die Suchfunktion, um die Trefferliste einzugrenzen.

## 2. Verkauf b. Offene Aufträge

| fff Rohr Flan<br>Handels GmbH                                                                                           | sch Fitting                                                                       |                                                                                                    |                                                   |                                                                                                    |                                                                                                    |                                                                              |                                |                      |                                                                                       |                                                                             |                                                                                                    | (*                                                 |    | 1.5.5      | q                                                    |
|----------------------------------------------------------------------------------------------------|-----------------------------------------------------------------------------------|----------------------------------------------------------------------------------------------------|---------------------------------------------------|----------------------------------------------------------------------------------------------------|----------------------------------------------------------------------------------------------------|------------------------------------------------------------------------------|--------------------------------|----------------------|---------------------------------------------------------------------------------------|-----------------------------------------------------------------------------|----------------------------------------------------------------------------------------------------|----------------------------------------------------|----|------------|------------------------------------------------------|
|                                                                                                    |                                                                                   |                                                                                                    |                                                   |                                                                                                    |                                                                                                    |                                                                              |                                |                      |                                                                                       |                                                                             |                                                                                                    |                                                    | Ma | x Musterna | nt)                                                  |
| Mein off<br>Offene Auf                                                                                                  | träge                                                                             |                                                                                                    |                                                   |                                                                                                    |                                                                                                    |                                                                              |                                |                      |                                                                                       |                                                                             |                                                                                                    |                                                    |    |            |                                                      |
| Startseite<br>Angetose<br>Ottene Autrage<br>Abgeschlassene Autrage<br>Lieterscheite<br>Rechnungen<br>Konsigneitersleger | 25 Cintrige anzeigen<br>df. Auftragsnummer<br>150000664<br>150000662<br>150000662 | Kundenreferenz<br>Projakt BV 180415<br>Projakt BV 180415<br>Projakt BV 180415<br>Projekt BV 180415<br>Projekt BV 180416 | Rechnun<br>Alige                                  | amein Liefe<br>emein denreferens<br>ragsdatum<br>kobeirag<br>og inkt. Mar<br>kauf an Nar<br>sstellungsc | rsthere<br>Fakturenang Leferung<br>aner<br>st<br>ne<br>cog                                               |                                                                              |                                |                      | 15000066<br>Projekt Br<br>D1 03.201<br>78,15 e<br>93,00 e<br>Musterrof<br>firei Haus, | 6<br>7 16/0620<br>8<br>Ir GmbH &<br>unabgelad                               | Co. NG.<br>en                                                                                                    |                                                    | en | Nett       | 000etrag<br>Q<br>490,46<br>265,44<br>56,12<br>123,70 |
| Katheenauthage<br>Preisværsinkanungen<br>Atteste Online<br>Kataloge Online<br>Meine Stammdaten<br>Pasavort andern       | 1 bis 4 von 4 Einträgen                                                           |                                                                                                    | Verk<br>Sact<br>rf Posto<br>10.<br>20<br>30<br>40 | tibuller<br>hbearbeiler<br>e Postor<br>1<br>2<br>3<br>4                                                 | Artikeler Kundenwellikelestresse<br>1662016 B64577<br>1700773 B87143<br>1768963 B96254<br>1020649 F28452 | 21.03.2016 5<br>21.03.2016 3<br>21.03.2016 2<br>21.03.2016 2<br>21.03.2016 1 | Naska/Raprosept<br>5<br>3<br>2 | ST<br>ST<br>ST<br>ST | Dennis 2t<br>Nadine Fr<br>10.00€<br>13.00€<br>2.65€<br>3.95€                          | amholz Te<br>mke Te<br>Nadožetneg<br>27.50 €<br>41,40 €<br>5,30 €<br>3,95 € | iii - 40 (2011) 5771 2232         zunwholg/mf die           iii + 40 (2011) 5771 2352         tuning/mf die           Annieuri         Bogen EM 10252-230-5 Tge A 107 P2500H 3 1084           PS (1 + 40)         Bogen EM 10252-230-5 Tge A 107 P2500H 3 1084           Rais L 21         Bogen EM 10252-230-5 Tge A 107 P2500H 3 1084           PR (21 + 12)         Passion (21 + 12)           Passion (21 + 12)         Passion (21 + 12)           Passion (21 + 12)         Passion (21 + 12)           Passion (21 + 12)         Passion (21 + 12) | Listend Ne<br>Uptood Ne<br>Uptood Ste<br>Uptood Ne | 1  | Nathsia    | Letzie                                               |

Im Bereich "Offene Aufträge" finden Sie Ihre aktuell laufenden Aufträge bei rff. Sie können nach den vorgeblendeten Feldern filtern. In dieser Übersicht finden Sie unter anderem Informationen zum Auftragswert. Per Klick auf die rff-Auftragsnummer können Sie einen Auftrag öffnen und finden dort weitere Informationen zu Ihrer Bestellung.

## 2. Verkauf

## c. Abgeschlossene Aufträge

| rff Rohr Flan:<br>Handels GmbH                                                                                                    | sch Fitting                                                             |                                          |                          |                                                      |                          |                                   | ٩                                          |
|----------------------------------------------------------------------------------------------------|-------------------------------------------------------------------------|------------------------------------------|--------------------------|------------------------------------------------------|--------------------------|-----------------------------------|--------------------------------------------|
|                                                                                                    |                                                                         |                                          |                          |                                                      |                          |                                   | Max Mustermann - 👘                         |
| Mein rff<br>Abgeschlos<br>Startseite<br>Angetzes                                                                                        | Ssene Aufträ<br><sup>25</sup> – Einträge anzeigen<br>iff Auftragsnummer | ge                                       | Lieferung an Ort         | Lieferung an Name                                    | Auftragsdatum            | Buchungsdatum                     | SuchenNettoberrag                          |
| Ottono Auftrage<br>Abgeschlossene Auftrage<br>Lieterscheine<br>Rechnungen                                                               | 150000663<br>150000662<br>1 bis 2 von 2 Eintragen                       | Projekt BV 18/0316<br>Projekt BV 18/0315 | Alkersum<br>Wyk aut Fohr | Musterrohr GmbH & Co. KG<br>Musterrohr GmbH & Co. KG | 05 02 2018<br>01 02 2018 | 23.03.2018<br>23.03.2018<br>Emile | 123,70<br>33.65<br>Zurück 1 Nachste Latzte |
| Konsionationsliger<br>Ratineseuthion<br>Preisversitikanungen<br>Atteste Online<br>Kataloge Online<br>Meine Stammdaten<br>Passwertansken |                                                                         |                                          |                          |                                                      |                          |                                   |                                            |

Im Bereich "Abgeschlossene Aufträge" finden Sie Ihre abgeschlossenen Aufträge bei rff. Sie können nach den vorgeblendeten Feldern filtern. In dieser Übersicht finden Sie unter anderem Informationen zum Auftragswert. Per Klick können Sie einen Auftrag öffnen und finden dort weitere Informationen zu Ihrer Bestellung, wie z.B. den Lieferschein oder die Rechnung.

#### 2. Verkauf d. Lieferscheine

| fff Rohr Flan<br>Handels GmbH                                                                                   | sch Fitting                                     |                                                                                      |                                                  |                                                      |                                                                    | O                                                                                                |
|----------------------------------------------------------------------------------------------------|-------------------------------------------------|--------------------------------------------------------------------------------------|--------------------------------------------------|------------------------------------------------------|--------------------------------------------------------------------|--------------------------------------------------------------------------------------------------|
|                                                                                                    |                                                 |                                                                                      |                                                  |                                                      |                                                                    | Max Mustermann                                                                                   |
| Mein rff<br>Lieferschei<br>Startseite                                                                           | 25 Einträge anzeigen<br>vff4 lefer scheinnummer | Kundenreferonz                                                                       | orff Auftragsnummer                              | Duchungsdatum                                        | Warenausgangsdatum                                                 | Suchan Atteste                                                                                   |
| Ottene Auftrage<br>Abgeschlossens Auftrage<br>Lieferscheine<br>Rectmungen<br>Konsignetionelege                  | 24048518<br>24048517<br>24048515<br>24048515    | Projekt BV 18/0315<br>Projekt BV 18/0316<br>Projekt BV 18/0316<br>Projekt BV 18/0519 | 150000662<br>150000663<br>150000664<br>150000665 | 22 03 2018<br>22 03 2018<br>22 03 2018<br>22 03 2018 | 21 03 2018<br>21 03 2018<br>22 03 2018<br>22 03 2018<br>22 03 2018 | Attriste zu Liefenung<br>Attriste zu Liefenung<br>Attriste zu Liefenung<br>Attriste zu Liefenung |
| Balmenautrage<br>Proteversinbarungen<br>Atteste Online<br>Kataloge Online<br>Meine Stammdaten<br>Passweit andem | 5 bis 4 von 4 Einträgen                         |                                                                                      |                                                  |                                                      |                                                                    | Ense Zunick 1 Nichsle Listne                                                                     |

In dieser Übersicht werden Ihnen alle Lieferscheine angezeigt. Enthält ein Lieferschein Positionen mit Attest, finden Sie auf der rechten Seite das Feld "**Atteste zu Lieferung**" mit einem Link zu den Dokumenten in der Datenbank "Atteste Online".

#### Belege anzeigen, speichern und drucken

Sie können Belege in der Übersicht durch Anklicken des Links öffnen. Die Detailansicht wird geöffnet und im oberen Bereich finden Sie die Option "Drucken". Dabei wird eine Seitenansicht generiert und Sie können den Beleg anschließend drucken oder herunterladen.

| Liefersche   | indetail                              | s            |                      |            |        |         |             |                      |  | × |
|--------------|---------------------------------------|--------------|----------------------|------------|--------|---------|-------------|----------------------|--|---|
| Rechnunge    | n Liefer                              | schein Druck | cen Atteste zu Liefe | erung      |        |         |             |                      |  |   |
| Allgem       | ein F                                 | akturierung  | Lieferung            |            |        |         |             |                      |  |   |
| rff-Lief     | erscheinn                             | ummer        |                      | 2404       | 48518  |         |             |                      |  |   |
| Kunde        | Kundenreferenz     Projekt BV 18/0315 |              |                      |            |        |         |             |                      |  |   |
| Buchu        | ngsdatum                              | 1            |                      | 22.0       | 3.2018 |         |             |                      |  |   |
| Belego       | latum                                 |              |                      | 22.0       | 3.2018 |         |             |                      |  |   |
| rff-Auf      | ragsnumr                              | mer          |                      | 1500       | 000662 |         |             |                      |  |   |
| rff Position | Position                              | ArtikeInr    | Kundenartikelnummer  | Chargennr. | Menge  | Einheit | Artikeltext | Atteste zu Lieferung |  |   |
| 10           | 1                                     | 1662018      | B64577               | B3691      | 5      | ST      | Artikeltext | Atteste zu Lieferung |  |   |
| 30           | 3                                     | 1768663      | B96254               | B3680      | 2      | ST      | Artikeltext | Atteste zu Lieferung |  |   |

#### 2. Verkauf e. Rechnungen

| rff Rohr Flan<br>Handels GmbH                                                                                                    | sch Fitting             |                    |            |            |                            | 8                  | 0                     |
|----------------------------------------------------------------------------------------------------|-------------------------|--------------------|------------|------------|----------------------------|--------------------|-----------------------|
|                                                                                                    |                         |                    |            |            |                            |                    | Max Musterniann = S   |
| Mein rff<br>Rechnunge                                                                                                    | 25 v Einträge anzeigen  |                    |            |            |                            | Suthen             |                       |
| Angebobi<br>Offiniu Auftragu<br>Abioschlossene Auftrage                                                                                          | 34325121                | Projekt BV 18/0316 | 05.02.2018 | 02.04.2018 | Nettobetreg<br>Q<br>123,70 | Betrag inkl. MwSt. | Offen<br>Ja Nein Alle |
| Lieferscheine                                                                                                    | 34325120                | Projekt BV 18/0315 | 01.02.2018 | 02 04 2018 | 33,65                      | .40,04             | <u>a</u>              |
| reconungen<br>Kanspasionalagon<br>Bahronautifago<br>Possverentarungen<br>Atteste Online<br>Kataloge Online<br>Meine Stammdaten<br>Desswort andem | 1 bis 2 von 2 Einträgen |                    |            |            |                            | Ente Żuńsck 1      | Nachtae Lette         |

In diesem Menüpunkt finden Sie alle Rechnungen zu laufenden oder abgeschlossenen Aufträgen. Drucken Sie bei Bedarf Rechnungskopien oder filtern Sie nach offenen und bezahlten Rechnungen.

**Tipp:** Filtern Sie die Liste und nutzen Sie die Übersicht als OP-Liste mit Angaben zur Rechnungssumme und Fälligkeit.

#### Belege anzeigen, speichern und drucken

Sie können Belege in der Übersicht durch Anklicken des Links öffnen. Die Detailansicht wird geöffnet und im oberen Bereich finden Sie die Option "Drucken". Dabei wird eine Seitenansicht generiert und Sie können den Beleg anschließend drucken oder herunterladen.

| chnung       | sdetails  | 6           |                     |                    |         |          |             |             |  |  |
|--------------|-----------|-------------|---------------------|--------------------|---------|----------|-------------|-------------|--|--|
| Rechnung     | j drucken |             |                     |                    |         |          |             |             |  |  |
| Allgem       | ein F     | akturierung | g Lieferung         |                    |         |          |             |             |  |  |
| rff-Rec      | hungsnur  | nmer        |                     | 343                | 25120   |          |             |             |  |  |
| Kunde        | nreferenz |             |                     | Projekt BV 18/0315 |         |          |             |             |  |  |
| Buchu        | ngsdatum  | I           |                     | 23.03.2018         |         |          |             |             |  |  |
| Belegd       | latum     |             |                     | 23.03.2018         |         |          |             |             |  |  |
| rff-Auft     | ragsnumr  | ner         |                     | 150                | 000662  |          |             |             |  |  |
| Nettob       | etrag     |             |                     | 33,                | 65€     |          |             |             |  |  |
| Betrag       | inkl. Mws | st          |                     | 40,                | 04€     |          |             |             |  |  |
| rff Position | Position  | ArtikeInr   | Kundenartikelnummer | Menge              | Einheit | VK-Preis | Nettobetrag | Artikeltext |  |  |
| 10           | 1         | 1662018     | B64577              | 5                  | ST      | 5,33€    | 26,65€      | Artikeltext |  |  |
| 30           | 3         | 1768663     | B96254              | 2                  | ST      | 2,25€    | 4,50 €      | Artikeltext |  |  |

## 2. Verkauf f. Rahmenaufträge

| Neuer Abruf                                      |                                         |                                                                       |
|--------------------------------------------------|-----------------------------------------|-----------------------------------------------------------------------|
| Allgemein Fakturierung Lieferung                 |                                         |                                                                       |
| rff-Auftragsnummer                               |                                         | 66000981                                                              |
| Kundenreferenz                                   |                                         | Rahmenkontrakt BV 18 / A0815                                          |
| Auftragsdatum                                    |                                         | 01.03.2018                                                            |
| Nettobetrag                                      |                                         | 1.041,00 €                                                            |
| Betrag inkl. Mwst                                |                                         | 1.238,79 €                                                            |
| rff Position Position Artikelnr Kundenartikelnum | er Liefertermin Menge Restauftragsmenge | e Einheit VK-Preis Nettobetrag Artikeltext                            |
| 10 1020849 F28452                                | 23.03.2018 10,00 10,00                  | ST 3,95 € 39,50 € Flansch glatt EN 1092-1 Typ 01 PN 6 / A S235JR 3.1  |
|                                                  |                                         | DN 65 / 76,1                                                          |
| 20 1034977 F96547                                | 23.03.2018 10,00 10,00                  | ST 6,80 € 68,00 € Flansch glatt EN 1092-1 Typ 01 PN 16 / A S235JR 3.1 |
|                                                  |                                         | DN 80 / 88,9                                                          |

Haben Sie mit uns einen Rahmenvertrag abgeschlossen? Dann können Sie die Details hier aufrufen. Außerdem ist hier ein direkter Abruf von Positionen möglich. Klicken Sie dazu auf "Neuer Abruf" und erfassen Sie die gewünschten Mengen und Daten. Mit einem Klick auf "Waren abrufen" wird dieser an den rff-Verkauf übermittelt, der dann umgehend für die Lieferung der Ware an die gewünschte Adresse sorgen wird. Zur Bestätigung erhalten Sie eine E-Mail.

## 2. Verkauf

## g. Konsignationslager

| rff Rohr Flansch<br>Handels GmbH                                                                                                    | ۱ Fitting                                                                                                    | Q.               |
|----------------------------------------------------------------------------------------------------|----------------------------------------------------------------------------------------------------|------------------|
|                                                                                                    |                                                                                                    | Max Musternann 🔗 |
| Mein rtf<br>Konsignation                                                                                                    | nslager                                                                                                    | ζλ rocos         |
| Startsolle<br>Anesbör<br>Offins Auftrage<br>Abgeschlossene Aufträge<br>Listenzpiece<br>Richnungen<br>Konsignstionslager<br>Bahmensufträge<br>Parkereinfinsungen<br>Alteste Onling<br>Kataloge Onling | 25 ✓ Eintrage arceigen<br>Bre Lager:<br>1 bis 1 von 1 Eintragen                                                                                                    | Suchen           |
| Meine Stammdaten<br>Passeystandem                                                                                                    | Ihre Referenz:         Suchen           26         Eihträge anzeigen         Suchen           26         Eihträge anzeigen         Suchen           26         Fild52         Fild52           1674686         20         Fild52           27         Fild52         Fild52           28         Verbrauch melden         Menge           1674686         20         Fild52           29         Pild52         Chenkiche und General Schweiden, gleh, DN Eh 1022-11 yp 01, Ph 6, Dicht-<br>Bitheir Forn, S.2532-R (generantike)e und mechanische Und mechanische Und mechanische Und mechanische Und mechanische Und mechanische Und mechanische Und mechanische Und mechanische Und mechanische Und mechanische Und mechanische Und mechanische Und mechanische Und Schweiden, gleh, DN Eh 1022-1 yp 0, Ph Ph 6, Dicht-<br>Bitheir Forn S.2532-R (generantike)e und mechanische Und mechanische Und mechanische Und mechanische Und mechanische Und mechanische Und mechanische Und mechanische Und mechanische Und mechanische Und mechanische Und mechanische Und mechanische Und mechanische Und mechanische Und mechanische Und Mergenzen Herbergenzen Herbe |                  |

Wenn Sie eine Konsignationslager-Vereinbarung mit uns haben, wird Ihnen dieses Lager mit den Details hier angezeigt. Sie können Entnahmen direkt von hier aus melden. Zur Bestätigung erhalten sie eine E-Mail.

#### 2. Verkauf h. Preisvereinbarungen

| Handels GmbH                                                      |                                               |           |                          |                                                                                                    |                   | -     | Max Mustermann                |
|-------------------------------------------------------------------|-----------------------------------------------|-----------|--------------------------|----------------------------------------------------------------------------------------------------|-------------------|-------|-------------------------------|
|                                                                   |                                               |           |                          |                                                                                                    |                   |       | ∯ rola                        |
| ein rff                                                           |                                               |           |                          |                                                                                                    |                   |       |                               |
| reisverein                                                        | barungen 22                                   | 222       |                          |                                                                                                    |                   |       |                               |
| tartseite                                                         | Nover Abruf                                   |           |                          |                                                                                                    |                   |       |                               |
| Angebote<br>Offene Auftrage<br>Abgeschlossene Auftrage            | 25 → Eintrage anzeigen<br>Kundenartikelnummer | Artikelnr | Ihre Artikélbeschreibung | Artikeltext                                                                                                    | Preis guiltig bis | Preis | Suchen<br>Preisbemerkung<br>Q |
| leterscheine<br>Rechnungen<br>Konsignationslager                  | F28452                                        | 1020849   | Bauteil AB08 / FL1       | Flansche zum Schweillen, glatt, DIN EN 1092-1 Typ 01. PN 6. Dicht-<br>flache Form A. S235JR (geschmieder) / 1.0038<br>DIN EN 100252 (chemische und mechanische Eigenschaften)<br>APZ DIN EN 10204/3.1, Anforderungen gemaß AD 2000-Meintblatt VM | 01 01 2020        | 3,95  | gem Vereinbarung 11.11.17     |
| atmenautrage<br>reisvereinbarungen<br>iste Online<br>aloge Online | 854577                                        | 1662018   | Bauteil RT14 / BO1       | Rohrbogen, nahtlos, DIN EN 19253-2 Option 9, Bauart 30, Typ A.<br>90 Grad, P2356H, Vormatoria IP2356H TC 1 DIN EN 19216-2,<br>AP2 DIN EN 1920421, Anchorknungen gemaß KH.<br>Spezifikation TLFWSEN TC1 87/11, Faso gemäß EN Abschnitt 11.3.      | 31.05.2019        | 5,50  | gem. Vereinbärung 11.11 17    |
| ne Stammdaten<br>lasowort andern                                  | 896254                                        | 1768663   | Bauteil RT16 / BO2       | Rohrbogen, nahtlos, DIN EN 10253-2 Option 5, Bauart 3D, Typ A,<br>90 Grad, P235GH, Vormateria IP235GH TC 1 DIN EN 10216-2.<br>APZ DIN EN 1020421, 4. ndrodrungen gematis frif-<br>Spezifikation TLFV/SEN TC1 07/11. ohne Fase.                   | 31.05.2019        | 2,65  | gens Vereinbarung 11 11 17    |
|                                                                   | 851832                                        | 1951971   | Bauteil RT17 / BO3       | Rohrbogen, nahtlos, DIN EN 10253-2 Option 9, Bauert 30, Typ A,<br>90 Grad, P235GH Vormaterial P235GH 1C 1 UNE EN 10216-2,<br>APZ DIN EN 1020431, Androicenungen gemaß ffi<br>Spezifikation 31,FWSEN TC1 07/11, Fase gemäß EN Abachnitt 11.3,     | 31.05.2019        | 7.80  | gem. Vereinbarung 11.11.17    |
|                                                                   | 1 bis 4 von 4 Einträgen<br>Neuer Abrut        |           |                          |                                                                                                    |                   | Emi   | a Zurück 1 Nacinsta Latzie    |

Wenn sie eine Preisvereinbarung mit uns haben, können Sie diese hier einsehen. Sie können Aufträge direkt von hier aus per Klick auf "Neuer Abruf" tätigen. Füllen Sie dazu die Mengen aus und wählen die gewünschte Lieferadresse aus dem DropDown Menü aus. Sie können auch eine neue Lieferanschrift hinzufügen. Mit einem erneuten Klick auf "Neuer Abruf" wird dieser automatisch an den rff-Verkauf zur weiteren Verarbeitung übermittelt und Sie erhalten zur Bestätigung eine E-Mail.

| Neue Lieferanschrift hinzuf | ügen 🗸    |                   |           |                                                                                                 |                                                                                                    |                                                                                 |                                               |                  |        |                            |       |  |
|-----------------------------|-----------|-------------------|-----------|-------------------------------------------------------------------------------------------------|----------------------------------------------------------------------------------------------------|---------------------------------------------------------------------------------|-----------------------------------------------|------------------|--------|----------------------------|-------|--|
| Ihre Referenz               |           |                   | 13875-18  | 3/43                                                                                            |                                                                                                    |                                                                                 |                                               |                  |        |                            |       |  |
| Lieferanschriftencode       |           |                   |           |                                                                                                 |                                                                                                    |                                                                                 |                                               |                  |        |                            |       |  |
| Lieferung an Name           |           |                   | Baustelle | Münster                                                                                         |                                                                                                    |                                                                                 |                                               |                  |        |                            |       |  |
| Lieferung an Name 2         |           |                   | 4. OG BA  | A 17                                                                                            |                                                                                                    |                                                                                 |                                               |                  |        |                            |       |  |
| Lieferung an Adresse        |           |                   | Hauptstra | aße 17                                                                                          |                                                                                                    |                                                                                 |                                               |                  |        |                            |       |  |
| Lieferung an Adresse 2      |           |                   |           |                                                                                                 |                                                                                                    |                                                                                 |                                               |                  |        |                            |       |  |
| Lieferung an PLZ            |           |                   | 28745     |                                                                                                 |                                                                                                    |                                                                                 |                                               |                  |        |                            |       |  |
| Lieferung an Ort            |           |                   | Musteror  | t                                                                                               |                                                                                                    |                                                                                 |                                               |                  |        |                            |       |  |
| Gewünschtes Lieferdatum     |           |                   | 29.03.20  | 18                                                                                              |                                                                                                    |                                                                                 |                                               |                  |        |                            |       |  |
| Neuer Abruf                 |           |                   |           |                                                                                                 |                                                                                                    |                                                                                 |                                               |                  |        |                            |       |  |
| 25 ∨ Einträge anzeigen      |           |                   |           |                                                                                                 |                                                                                                    |                                                                                 |                                               |                  |        | S                          | uchen |  |
| Kundenartikelnummer         | ArtikeInr | Ihre Artikelbesch | reibung   | Artikeltext                                                                                     |                                                                                                    |                                                                                 |                                               | Preis gültig bis | Preis  | Preisbemerkung             | Menge |  |
| F28452                      | 1020849   | Bauteil AB08 / FL | _1        | Flansche zum Sc<br>fläche Form A, S<br>DIN EN 10025-2<br>APZ DIN EN 102                         | hweißen, glatt, DII<br>235JR (geschmied<br>(chemische und m<br>04/3.1, Anforderur                         | N EN 1092-1 Typ 01<br>det) / 1.0038<br>nechanische Eigenso<br>ngen gemäß AD 200 | , PN 6, Dicht-<br>haften),<br>0-Merkblatt W9, | 01.01.2020       | 3,95   | gem. Vereinbarung 11.11.17 | 0     |  |
| TESTKURZTEXT                | 1363434   | Kurztext          |           | Flansche zum Sc<br>PN 6, Dichtfläche<br>APZ DIN EN 102<br>blatt W2/W9/W10<br>**doppelt attestie | hweißen, glatt, DI<br>Form A, 1.4571 D<br>04/3.1, Anforderur<br>), allseits gedreht,<br>rt und gestempelt | N EN 1092-1 Typ 01<br>DIN EN 10222-5,<br>ngen gemäß AD 200<br>(EN/DIN)**        | (DIN 2573),<br>0-Merk-                        | 31.05.2019       | 100,00 |                            | 0     |  |

## 3. Stammdaten

| Handels GmbH                                                                                                    | on ming                                        |                                                                           |  |
|----------------------------------------------------------------------------------------------------|------------------------------------------------|---------------------------------------------------------------------------|--|
| Mein rff                                                                                                    |                                                |                                                                           |  |
| MeineStam                                                                                                    | ndaten                                         |                                                                           |  |
| Startseite                                                                                                    | Stammdaten                                     |                                                                           |  |
| Angebote                                                                                                    |                                                |                                                                           |  |
| Offene Aufträge                                                                                                    | Speichern                                      |                                                                           |  |
| Abgeschlossene Aufträge                                                                                                    | Main Dates                                     |                                                                           |  |
| ALL PROVIDENTS                                                                                                    | Meine Daten Unternehmensoaten                  | Benutzer                                                                  |  |
| Lieferscheine                                                                                                    |                                                |                                                                           |  |
| Lieferscheine<br>Rechnungen                                                                                                    | Meine Kontaktnummer                            | K1186400                                                                  |  |
| Rechnungen<br>Konsignationslager                                                                                                    | Meine Kontaktnummer                            | K1186499                                                                  |  |
| Lieferscheine<br>Rechnungen<br>Konsignationslager<br>Rahmenaufträge                                                                                                    | Meine Kontaktnummer<br>Name                    | K1186499<br>Max Mustermann                                                |  |
| Lieterscheine<br>Rechnungen<br>Konsignationslager<br>Rahmenaufträge<br>Preisvereinbarungen                                                                                             | Meine Kontaktnummer<br>Name                    | K1186499<br>Max Mustermann                                                |  |
| Lieferscheine         Rechnungen         Konsignationslager         Rahmenaufträge         Preisvereinbarungen         tteste Online                                                   | Meine Kontaktnummer<br>Name<br>Telefon         | K1186499<br>Max Mustermann<br>+49 (421) 8771 7777                         |  |
| Lieferscheine         Rechnungen         Konsignationslager         Rahmenaufträge         Preisvereinbarungen         tteste Online         ataloge Online                            | Meine Kontaktnummer<br>Name<br>Telefon<br>Fax: | K1186499<br>Max Mustermann<br>+49 (421) 8771 7777<br>+49 (49 61) 81 43 00 |  |
| Lieterscheine         Rechnungen         Konsignationslager         Rahmenaufträge         Preisvereinbarungen         Liteste Online         Kataloge Online         Ieine Stammdaten | Meine Kontaktnummer<br>Name<br>Telefon<br>Fax  | K1186499<br>Max Mustermann<br>+49 (421) 8771 7777<br>+49 (49 61) 81 43 00 |  |

Ihre persönliche Telefonnummer oder E-Mailadresse hat sich geändert? Dann teilen Sie uns einfach und bequem Ihre neuen Kontaktdaten mit.

| Stammdaten                                                                                                   | Stammdaten                                                                |             |                  |                      |                |                                                                                                    |             |  |  |
|----------------------------------------------------------------------------------------------------|---------------------------------------------------------------------------|-------------|------------------|----------------------|----------------|----------------------------------------------------------------------------------------------------|-------------|--|--|
| Speichern                                                                                                    |                                                                           | Speichern   |                  |                      |                |                                                                                                    |             |  |  |
| Meine Daten Unternehmensdaten                                                                                | Benutzer                                                                  | Meine Daten | Unternehmensda   | en Benutzer          |                |                                                                                                    |             |  |  |
| Unsere Nummer                                                                                                | 22222                                                                     | Nam         | e Benutzern      | ame Telefonnummer    | E-Mail         | Gruppe                                                                                                    | Freigegeben |  |  |
| Name                                                                                                    | Musterrohr GmbH & Co. KG                                                  | Thomas Ha   | ansen Muster02   | +49 (421) 8771 55555 | meinrff@rff.de | Atteste Online                                                                                            |             |  |  |
| Adresse<br>PLZ<br>Ort                                                                                        | Hafenstr. 123b<br>25938<br>Wyk auf Föhr                                   | Klaus Kleir | schmidt Muster03 | +49 (421) 8771 33333 | meinrff@rff.de | Atteste Online<br>Kataloge Online<br>Meine Stammdaten                                                     |             |  |  |
| Elektronischer Rechnungsversand<br>Mailadresse für Rechnungsversand<br>Fragen oder Anregungen? Nutzen Sie ur | Ja<br>ebilling@rff.de<br>aser Kontaktformular oder per Mail an dks@rff.de | Sarah Wur   | der Muster04     | +49 (421) 8771 44444 | meinrff@rff.de | Atteste Online<br>Preisvereinbarungen<br>Kataloge Online<br>Rahmenaufträge<br>Meine Stammdaten<br>Verkauf |             |  |  |

Die **Unternehmensdaten** sind hier einsehbar. Änderungen nehmen wir gerne per E-Mail an <u>dks@rff.de</u> entgegen.

Zusätzlich können Sie als Administrator die Berechtigungen Ihrer weiteren **Benutzer** anpassen. Dazu klicken Sie auf die Häkchen, um Freigaben zu erteilen oder zu entfernen. Für zusätzliche Berechtigungen sprechen Sie uns bitte an.

## 4. Atteste Online

| Handels GmbH          | sch Fitting                           |              |
|-----------------------|---------------------------------------|--------------|
| DURCHSUCHEN SETTE     |                                       |              |
| rff Atteste Online    |                                       |              |
| In Alleste Onnie      |                                       |              |
| rff Atteste C         | Inline                                |              |
|                       |                                       |              |
| Start                 | Bitte geben Sie Ihre Suchanfrage ein. |              |
| Benutzereinstellungen | Kundenbestellnummer                   | Eingabemodus |
| Denuizereinstenungen  | Kundenbestelldatum                    |              |
| Merkliste             | Kundenartikelnr                       | Eingabemodus |
| Mein rff              | rff-Attest-Nummer                     |              |
|                       | rtt-AB-Nummer                         |              |
|                       | rff-LS-Nummer                         |              |
|                       | Chargennr.                            | Eingabemodus |
|                       | Artikel Kurztext                      |              |

| Such-Beispiele      | Beschreibung                                        | Beispiel  |
|---------------------|-----------------------------------------------------|-----------|
| Kundenbestellnummer | Ihre Bestellnummer                                  | Muster    |
| Kundenbestelldatum  | Wann haben Sie die Bestellung aufgegeben            | 2016      |
| Kundenartikelnr     | Wie lautet Ihre Artikel-Nummer                      | ABC123    |
| rff-Attest-Nummer   | Gemäß Angabe auf den rff-Belegen                    | 90332575* |
| rff-AB-Nummer       | Beginnend mit "1" auf den rff-Belegen               | 11104873  |
| rff-LS-Nummer       | Beginnend mit "2" auf den rff-Belegen               | 23168622  |
| Chargennr.          | Gemäß Angaben auf den rff-Belegen                   | YT21030   |
| Artikel Kurztext    | Schlagwort gemäß Artikeltext                        | Flansch   |
|                     | * Beim Eintrag "AFOLGT" wird das Attest nachgereich | nt.       |

Die Datenbank "Atteste Online" ist an unser ERP-System gekoppelt, so dass Sie direkt auf die Zeugnisse zugreifen können.

Die recherchierten Atteste können Sie in einer "Merkliste" hinterlegen.

Ihr Vorteil: Alle Dokumente werden in Echtzeit angezeigt.

## 4. Atteste Online

| rff Rohr Flans<br>Handels GmbH                          | sch Fitting                                                                                                    |                                                                                                    |                            |                                                                        |  |
|---------------------------------------------------------|----------------------------------------------------------------------------------------------------|----------------------------------------------------------------------------------------------------|----------------------------|------------------------------------------------------------------------|--|
| DURCHSUCHEN SEITE                                       |                                                                                                    |                                                                                                    |                            |                                                                        |  |
| rff Atteste Online                                      |                                                                                                    |                                                                                                    |                            |                                                                        |  |
| UserSetting                                             | ys -                                                                                                    |                                                                                                    |                            |                                                                        |  |
| Start<br>Benutzereinstellungen<br>Merkliste<br>Mein rff | Konfigurieren Sie hier Ihre I<br>Spalte<br>1<br>2<br>3<br>4<br>5<br>E-Mail Adresse:<br>Ausgabeformat Download<br>Ausgabeformat E-Mail<br>Zurücksetzen | Individuellen Darstellungsoptionen:<br>Anzeige<br>Kdn. Bestellnr.<br>Kdn. Bestelldatum<br>Kdn. Artikelnr.<br>Chargen-Nr.<br>Attest-Nr<br>Eine pdf Datei für die gesamte Auswahl<br>Pro Lieferschein EINE E-Mail mit einzelnem pdf je Anschreiben und Attest<br>Speichem | Spalte<br>6<br>7<br>8<br>9 | Anzeige<br>Attestseiten<br>rff-AB-Nr.<br>rff-LS-Nr.<br>rff-Maschinennr |  |

Im Menüpunkt "**Benutzereinstellungen**" legen Sie fest, in welcher Reihenfolge die Spalten in der Ergebnisliste angezeigt werden. Hierzu stehen Ihnen verschiedene Optionen zur Verfügung.

**Tipp:** Konfigurieren Sie die Anzeige nach Ihren Prioritäten und erhöhen Sie damit Übersichtlichkeit der Liste.

| fff Rohr Flan<br>Handels GmbH      | sch Fitting                                                                                                    | Q                           |
|------------------------------------|----------------------------------------------------------------------------------------------------|-----------------------------|
|                                    |                                                                                                    | Max Mustermann - Gill -     |
|                                    |                                                                                                    | Q нежанам ф нокан           |
| rff Atteste Online                 |                                                                                                    |                             |
| Gemerkte E                         | inträge                                                                                                    |                             |
| Start                              | 10 V Eintrage unzeigen                                                                                                    | Suchen                      |
| Benutzereinstellungen<br>Merkliste | Kundenreferenz Buchungsdatum Kundenartikelnummer (fl Attestsummer Attestseiten (fl Auftragsnummer Attestseiten (fl Auftragsnummer Attekebezt |                             |
| Mein rtf                           | Kalse Daten in der Tabelle vorhauden                                                                                                    |                             |
|                                    | 0 bis 0 von 0 Eintragen                                                                                                    | Erste Zuruck Nachste Lutzte |
|                                    | Download Attests els E-Mail senden Ministerite Elemente bochen                                                                               |                             |

Im Menüpunkt "**Merkliste**" finden Sie die gemerkten Atteste in einer Übersicht. Hier können Sie diese gemeinsam herunterladen oder per Mail verschicken.

## 4. Atteste Online

|                   |                       |                       |               |                     |                  |              |              |                       |                        |               | Max Mustemann - 😑                                                   |
|-------------------|-----------------------|-----------------------|---------------|---------------------|------------------|--------------|--------------|-----------------------|------------------------|---------------|---------------------------------------------------------------------|
|                   |                       |                       |               |                     |                  |              |              |                       |                        |               | C FRENCEBEN SS PO                                                   |
| Atteste Online    |                       |                       |               |                     |                  |              |              |                       |                        |               |                                                                     |
| efundene          | Atte                  | ste                   |               |                     |                  |              |              |                       |                        |               |                                                                     |
|                   | 10 .                  | Einträge anzeigen     |               |                     |                  |              |              |                       |                        |               | Suchen                                                              |
| tzeroinstellungen |                       | Kundenreferenz        | Buchungsdatum | Kundenartikelnummer | rff<br>Chargennr | Attestnummer | Attestseiten | rff<br>Auttragsnummer | rff-<br>Auftragsnummer | Artikelnummer | Artikeltext                                                         |
| Mein.ct           | Projekt 8V<br>18/0315 | Projekt ØV<br>18/0315 | 22 03 2018    | B54577              | B3691            | 90433508     | 2            | 150000662             | 24048518               | 1662018       | Bogen EN 10253-2-30-S Typ A 90° P235CH 3,1W4<br>76.1 x 4 0          |
|                   | Ø                     | Projekt BV<br>18/0315 | 22 63 2018    | B96254              | B3660            | 90405732     | 2            | 150000662             | 24048518               | 1768663       | Bogen EN 10253-2-3D-S Typ A 90° P235GH 3.17W4<br>76 1 x 2 9         |
|                   |                       | Projekt BV<br>18/0315 | 22.03.2018    | F28452              | 118769           | 90406876     | 2            | 150000662             | 24048518               | 1020849       | Plansch glett EN 1092 1 Typ 01 PN 6 / A \$235JR 3.1<br>DN 65 / 76.1 |
|                   | 1 bis 3               | I von 3 Einträgen     |               |                     |                  |              |              |                       |                        |               | Eiste Zurück 1 Nachste La                                           |
|                   |                       |                       | Harry I fam   | a strange of the    |                  |              |              |                       |                        |               |                                                                     |

Nach dem Erstellen der Trefferliste können Sie wählen, ob Sie die Atteste per **Download** oder **E-Mail** herunterladen möchten. Ebenfalls können Sie Atteste der Merkliste hinzufügen. Hierzu wählen Sie die gewünschten Positionen aus und klicken anschließend entweder auf "Download", "Atteste als E-Mail senden" oder "Gewählte Einträge merken".

#### **Option "Download"**

Bei dieser Auswahl öffnet sich ein Dialogfeld, um den Download auszuführen.

#### **Option "Atteste als E-Mail senden"**

Die Auswahl wird im Hintergrund verarbeitet und die Atteste werden an die unter "Benutzereinstellungen" hinterlegte Mailadresse verschickt.

#### **Option "Gewählte Einträge merken"**

Die ausgewählten Atteste werden der Merkliste hinzugefügt. In dieser können Atteste gesammelt und später gemeinsam abgerufen werden.

## 5. Mediathek / Onlinekataloge

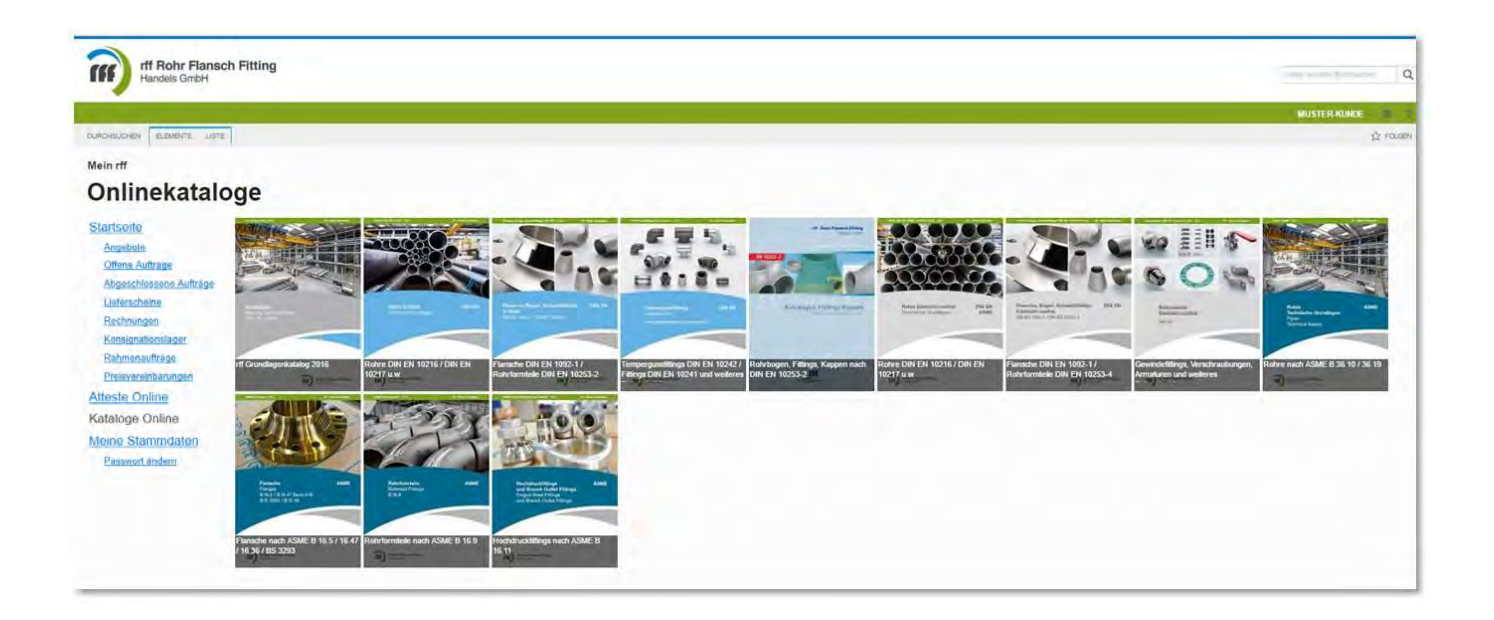

In unserer umfangreichen **Mediathek** finden Sie eine Vielzahl an Informationen rund um unsere Produkte.

**Tipp:** Nutzen Sie auch den bequemen Zugang über die Mediathek auf unserer Homepage. Den Link dorthin finden Sie <u>hier</u>.

## 5. Passwort ändern

| rff Rohr Flansch Fit<br>Handels GmbH                                                                                                    | ting                          |
|----------------------------------------------------------------------------------------------------|-------------------------------|
| Mein rff<br>Passwort ä<br>Startseite                                                                                                    | ndern                         |
| Offene Aufträge                                                                                                    | Passwort ändern               |
| Abgeschlossene Aufträge                                                                                                    | Aktuelles Passwort            |
| Lieferscheine                                                                                                    | Neues Passwort                |
| Konsignationslager                                                                                                    | Neues Passwort<br>wiederholen |
| Rahmenaufträge<br>Preisvereinbarungen                                                                                                    | Passwort ändern Abbrechen     |
| Atteste Online                                                                                                    |                               |
| Kataloge Online                                                                                                    |                               |
| AND IN THE REAL PROPERTY OF A DECIMAL AND A DECIMAL AND A |                               |
| Veine Stammdaten                                                                                                    |                               |

Unter diesem Menüpunkt können Sie jederzeit das Passwort ändern. Es muss aus mindestens 8 Zeichen, Sonderzeichen und Großbuchstaben bestehen.

**Ihr Vorteil:** die IT-Sicherheit wird maximal erhöht und der unbefugte Zugriff auf Ihre Daten ist damit nahezu ausgeschlossen.

# Sie haben Fragen oder Wünsche zu unseren IT-Services?

Sie erreichen unsere Mitarbeiterinnen und Mitarbeiter unter folgenden Kontaktdaten:

Telefonisch unter +49 421 8771 1000 oder per E-Mail an meinrff@rff.de